## TÀI LIỆU HƯỚNG DẫN KẾT NỐI MAIL TRÊN HĐH IOS

## Hướng dẫn kết nối Mail trên iOS

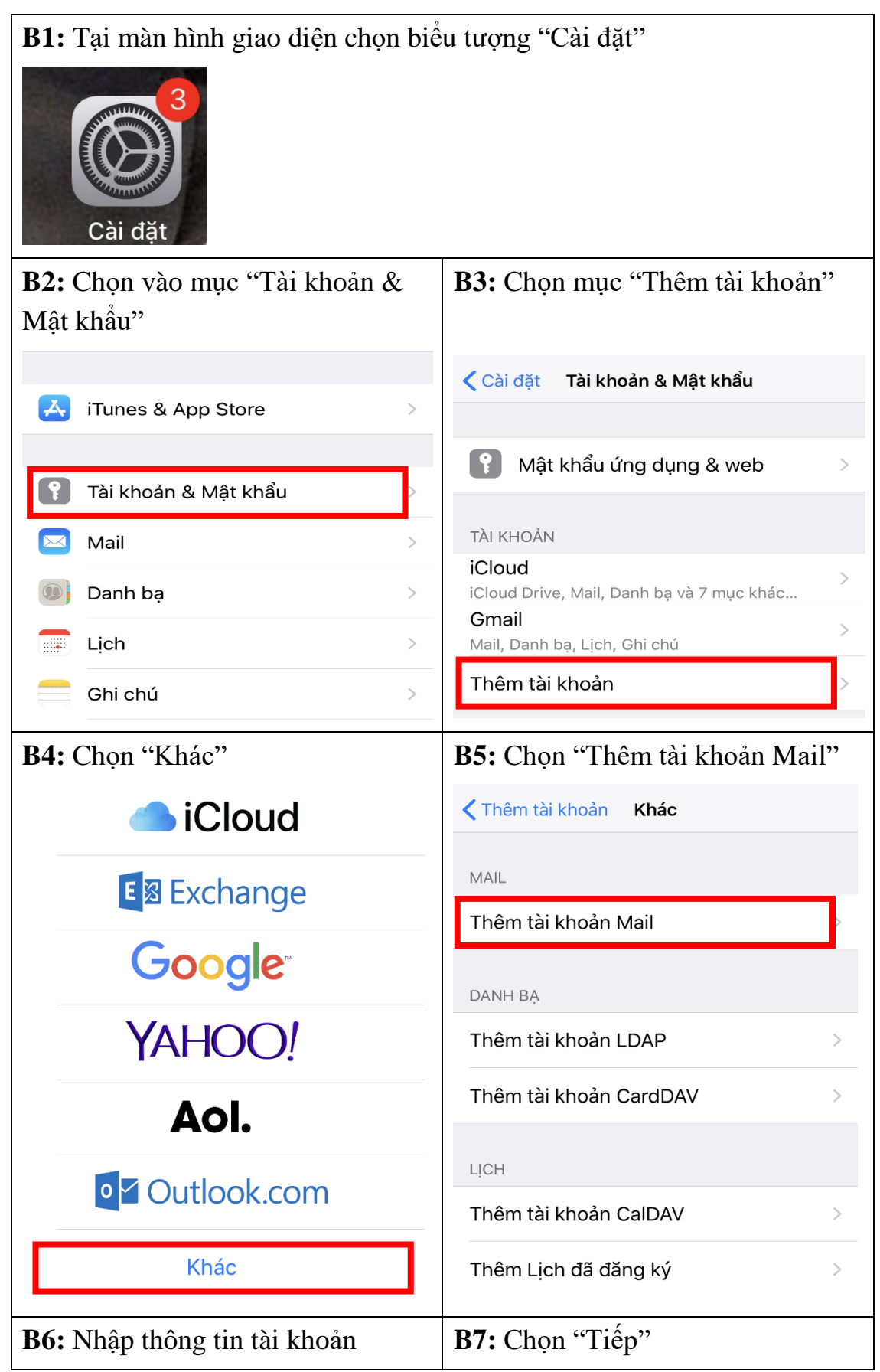

## HƯỚNG DẪN SỬ DỤNG THƯ ĐIỆN TỬ ĐƠN VỊ

| 15:58                                  |                   | .ul ♦ 🔳                          | 15:58                                  | ,ui 🗢 🔳                      |
|----------------------------------------|-------------------|----------------------------------|----------------------------------------|------------------------------|
| Hủy                                    | Tài khoản mới     | Tiếp                             | Hủy                                    | Tài khoản mới Tiếp           |
|                                        |                   |                                  |                                        |                              |
| Tên                                    | Tài khoản email   |                                  | Tên                                    | Tài khoản email              |
| Email                                  | test123@soctran   | .gov.vn                          | Email                                  | test123@soctrang.gov.vn      |
| Mật khẩu                               | •••••             |                                  | Mật khẩu                               | •••••                        |
| Mô tả                                  |                   |                                  | Mô tả                                  |                              |
| <b>B8:</b> Nhâr                        | thông tin máy c   | chủ                              | <b>B9:</b> Chon                        | "Tiến"                       |
| 16:00                                  | ,                 | <b>'''' </b>                     | 16:00                                  | r<br>.ııl ≎ ■                |
| Hủy                                    | Tài khoản mới     | Tiếp                             | Hủy                                    | Tài khoản mới Tiếp           |
| IM.                                    | AP                | РОР                              | IMAI                                   | P POP                        |
|                                        |                   |                                  |                                        |                              |
| Tên                                    | Tài khoản demo    |                                  | Tên                                    | Tài khoản demo               |
| Email                                  | test123@soctran   | g.gov.vn                         | Email                                  | test123@soctrang.gov.vn      |
| Mô tả                                  |                   |                                  | Mô tả                                  |                              |
| MÁY CHỦ THƯ ĐẾN                        |                   |                                  | MÁY CHỦ THƯ ĐẾN                        |                              |
| Tên máy chủ mail.soctrang.gov.vn       |                   | Tên máy chủ mail.soctrang.gov.vn |                                        |                              |
| Tên người dùng test123@soctrang.gov.vn |                   | rang.gov.vn                      | Tên người dùng test123@soctrang.gov.vn |                              |
| Mật khẩu                               | •••••             |                                  | Mật khẩu                               | •••••                        |
| MÁX OLIÙ T                             |                   |                                  |                                        |                              |
| Tên máy chủ mail soctrang goy yn       |                   | gov yn                           | Tên máy chủ mail soctrang goy yn       |                              |
|                                        | dùng toot 122 @a  | 5                                |                                        | dùng tast122@ssattang arr    |
| ren ngươ                               | uung lest123@soct | rang.gov.vn                      | ren người                              | uung test125@soctrang.gov.vn |
| Mật khẩu                               | •••••             |                                  | Mật khẩu                               | •••••                        |

| 29.845                           |        |  |  |  |
|----------------------------------|--------|--|--|--|
| Màn hình menu của tài khoản mail |        |  |  |  |
|                                  | $\sim$ |  |  |  |
| 🗠 Hộp thư đến                    | >      |  |  |  |
| BOSS                             | >      |  |  |  |
| 🗋 Nháp                           | >      |  |  |  |
| < Đã gửi                         | >      |  |  |  |
| 👿 Rác                            | >      |  |  |  |
| 🔟 Thùng rác                      | >      |  |  |  |